# Guida rapida Studio 15

Modifica

Questa guida rapida mostra le sezioni principali di Studio 15; con essa potete creare il primo film: dal caricamento di video, musica e immagini fino all'upload in Internet o alla registrazione su DVD o altro supporto.

Per ulteriori informazioni su un argomento specifico aprite il menu Guida di Studio 15. Qui troverete il manuale completo.

## 1 Importa 2 Modifica 1 Importa: video, audio e immagini

Collegate tutte le periferiche e i supporti di memorizzazione contenenti video, audio e immagini: ad es. videocamere DV, penne USB, schede SD, fotocamere digitali, converter box (es. Pinnacle 510 USB), tutto ciò che il vostro computer riconosce. Avviate Pinnacle Studio 15. Fate clic sul primo passaggio: Importa.

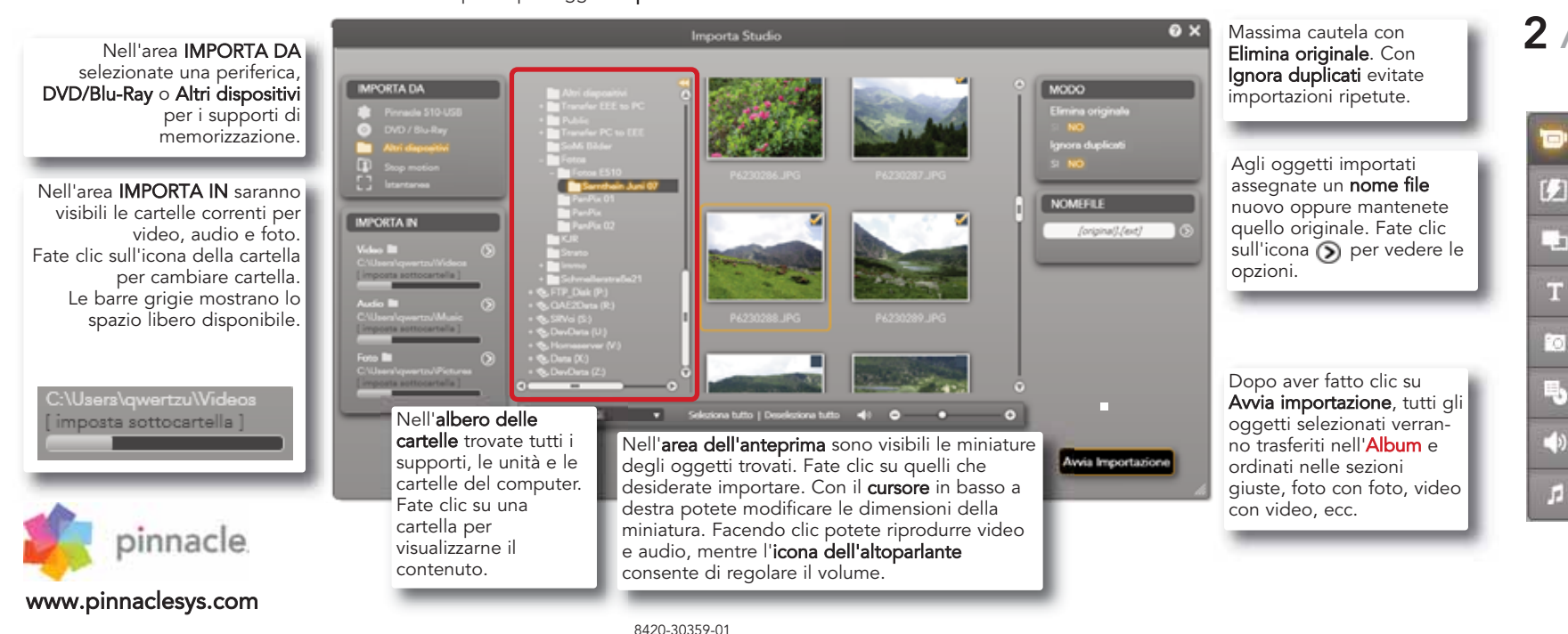

#### Registrazione da una videocamera DV o HDV: Collegate la periferica al computer; la poriforica dava ossora vicibila polla soziano

periferica deve essere visibile nella sezione IMPORTA DA e deve essere attiva (cliccata). Controllate che ci sia spazio sufficiente!

#### Registrazione da una videocamera analogica:

È necessario avere un converter box (ad es. Pinnacle 510 USB) che disponga di attacchi analogici. Con la registrazione analogica i tasti di comando non sono disponibili. La periferica deve essere comandata direttamente.

> Effettuate la registrazione con **Inizio** e **Fine** (solo DV/HDV); in tal modo potrete fissare con precisione inizio e fine di un clip.

MPORTA IN

statement of the local division in which the local division is not the local division in the local division is not the local division in the local division is not the local division in the local division is not the local division in the local division is not the local division in the local division is not the local division in the local division is not the local division in the local division is not the local division in the local division is not the local division in the local division in the local division is not the local division in the local division in the local division is not the local division in the local division is not the local division in the local division in the local division is not the local division in the local division in the local division is not the local division in the local division in the local division is not the local division in the local division in the local division is not the local division in the local division in the local division in the local division in the local division is not the local division in the local division in t

00 25 09 04

## 2 Album: tutto a posto

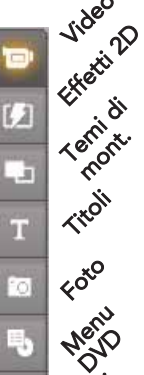

Tutto ciò che serve per creare un film o una presentazione si trova nei vari settori dell'**Album**. Qui è possibile ordinare il materiale, ma anche produrre (ad es. titoli). Fate clic su **Modifica** per visualizzare l'album. I simboli a sinistra aprono i settori dell'album, ad. es. la pagina delle foto.

2 Modifica

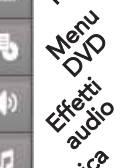

Ulteriori funzioni: Rilevamento scene su clip: fate clic destro su un clip, selezionate una delle varianti di riconoscimento.

Accedere direttamente ai file: il comando **Apri cartella superiore** 

il comando **Apri cartella superiore** presente nel menu contestuale di un clip (clic destro) apre Gestione risorse e consente di accedere al file.

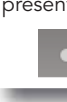

0 X

NOMETHE

Opture

Avvia cattura

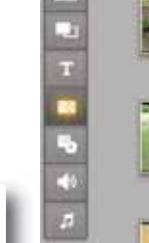

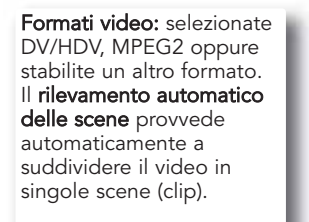

Effettuate la **registrazione** con **start/stop:** il primo clic avvia nastro e registrazione, il secondo clic ferma. Tutti i clip verranno trasferiti nell'**Album**.

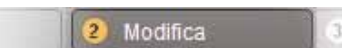

### Organizzare i progetti con il contenitore del progetto

Il contenitore del progetto è un contenitore in cui raccogliere gli oggetti da utilizzare per il progetto: video, foto, titoli, ecc. Fate clic destro su un oggetto (clip) e selezionate Nel contenitore del progetto - che si apre anche dalla barra dei menu > Casella degli strumenti > Contenitore del progetto.

Nel **contenitore del progetto** potete inoltre visualizzare tutti gli oggetti che avete già utilizzato nel vostro film, evitando così dei doppioni.

Vaultry summitteents as trains

Visualizzazione ordinata in base ai settori Video, Foto, Audio e Altro.

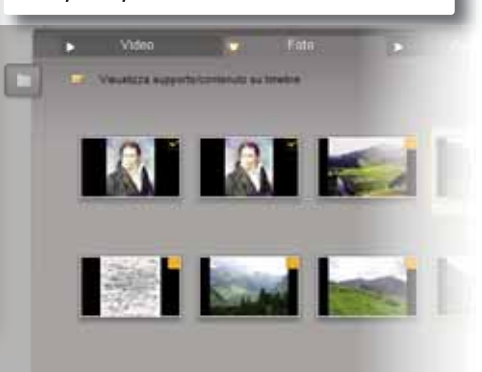

Fate clic qui per passare alla

modalità a pieno schermo.

3 Modifica: la finestra del film

## Nella **finestra del film** si compone il film utilizzando gli oggetti raccolti nell'**Album** o nel **contenitore del progetto**.

Trascinate gli oggetti (scene, musica, foto, ecc.) sulle tracce giuste:

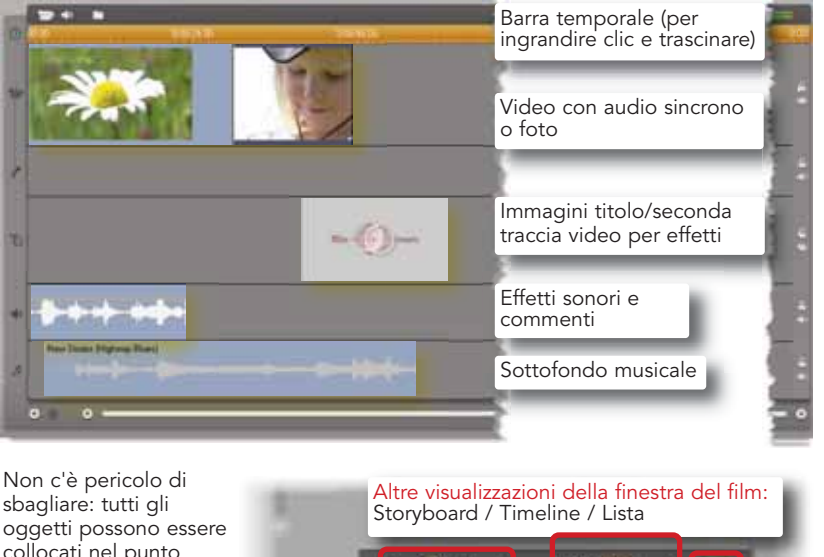

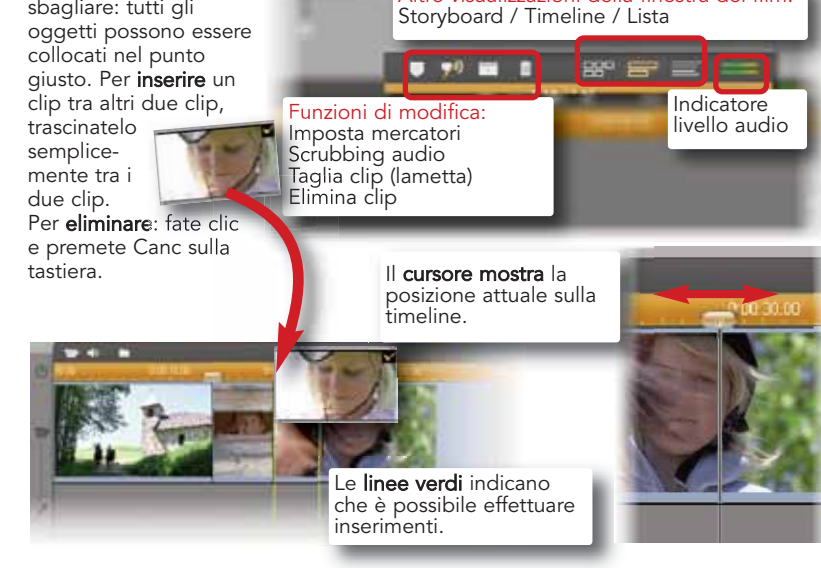

Nell'elenco a comparsa è visibile la cartella selezionata; con le impostazioni predefinite è **Video** o **Foto** e le funzioni che consentono di cambiare le cartelle di Windows e aprirne altre.

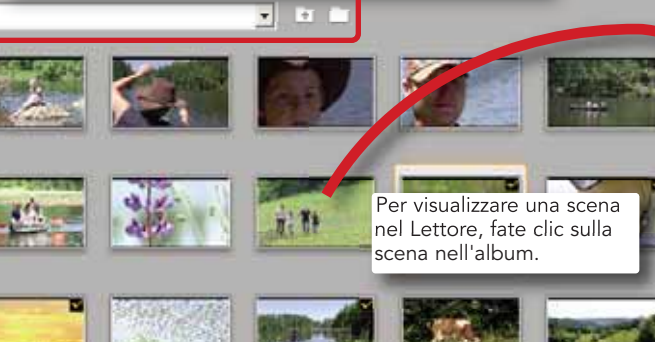

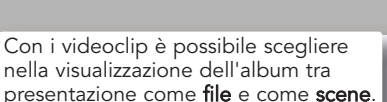

Il **Lettore** dispone dei normali tasti di comando che servono per controllare un camcorder o per la riproduzione di un videoclip digitale o di un DVD. Con il cursore si regola il volume.

▶ H 4 ► C 0:00:01.16 C

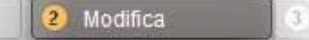

SmartMovie crea in rapidità e semplicità video musicali con effetti.

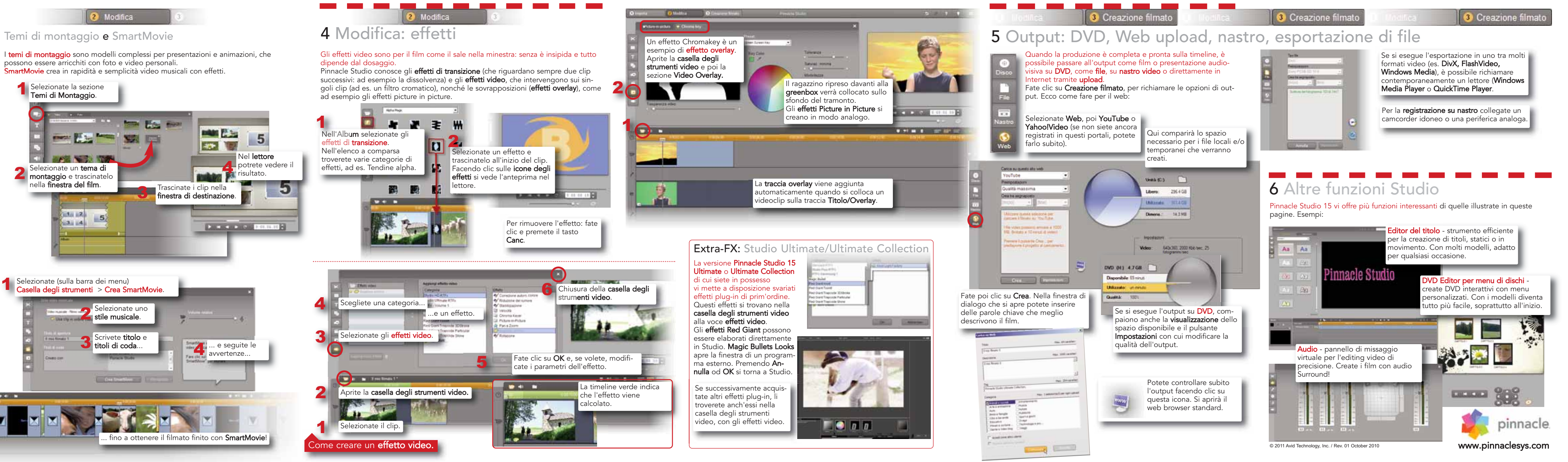